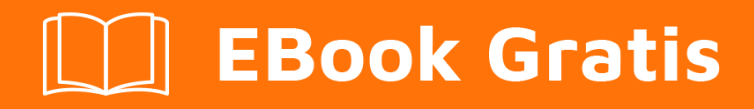

# APRENDIZAJE plesk

Free unaffiliated eBook created from **Stack Overflow contributors.** 

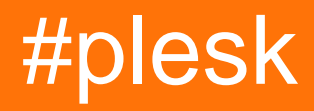

## Tabla de contenido

| Acerca de                              | 1 |
|----------------------------------------|---|
| Capítulo 1: Empezando con plesk        | 2 |
| Observaciones                          | 2 |
| Examples                               | 2 |
| Instalación o configuración            | 2 |
| Instalación de Plesk en Windows Server | 2 |
| Preparativos                           | 2 |
| Instalar Plesk                         | 2 |
| Descargar                              | 2 |
| Ejecutar el instalador                 | 3 |
| Instalar Plesk                         | 3 |
| Creditos                               | 6 |

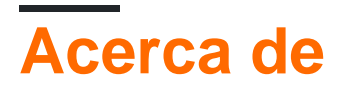

You can share this PDF with anyone you feel could benefit from it, downloaded the latest version from: plesk

It is an unofficial and free plesk ebook created for educational purposes. All the content is extracted from Stack Overflow Documentation, which is written by many hardworking individuals at Stack Overflow. It is neither affiliated with Stack Overflow nor official plesk.

The content is released under Creative Commons BY-SA, and the list of contributors to each chapter are provided in the credits section at the end of this book. Images may be copyright of their respective owners unless otherwise specified. All trademarks and registered trademarks are the property of their respective company owners.

Use the content presented in this book at your own risk; it is not guaranteed to be correct nor accurate, please send your feedback and corrections to info@zzzprojects.com

# Capítulo 1: Empezando con plesk

#### Observaciones

Esta sección proporciona una descripción general de qué es plesk y por qué un desarrollador puede querer usarlo.

También debe mencionar cualquier tema grande dentro de plesk, y vincular a los temas relacionados. Dado que la Documentación para plesk es nueva, es posible que deba crear versiones iniciales de esos temas relacionados.

#### Examples

Instalación o configuración

Instrucciones detalladas sobre cómo configurar o instalar plesk.

Instalación de Plesk en Windows Server

A continuación, instalaremos Plesk Onyx en Windows Server (2016) utilizando la **GUI del instalador de Plesk**.

## Preparativos

Para instalar Plesk necesitamos una instalación de Windows Server (2012/2016) en ejecución. La recomendación de hardware es un mínimo de 2 GB de RAM y 30 GB de espacio libre en disco. Eche un vistazo a los requisitos oficiales de hardware y software para obtener información más detallada.

## Instalar Plesk

Después de configurar Windows Server, podemos proceder con la instalación de Plesk. Por lo tanto, utilizaremos la **GUI del instalador de Plesk**. Otras opciones como una instalación basada en consola también están disponibles.

### Descargar

Para descargar el instalador de Plesk, vaya a https://page.plesk.com/plesk-onyx-free-download, desplácese hasta la sección "Instalador de Windows de Plesk" y presione el botón de descarga (icono en el lado izquierdo).

### Ejecutar el instalador

Abra el símbolo del sistema de Windows y cambie el directorio de trabajo al directorio en el que guardó el *archivo plesk-installer.exe* descargado:

cd <download directory>

Ahora podemos ejecutar el instalador con el siguiente comando:

```
plesk-installer.exe --web-interface
```

Esto abrirá la GUI del instalador en su navegador.

#### **Instalar Plesk**

Cuando iniciamos el instalador de la interfaz web, la pantalla de bienvenida ahora se muestra en su navegador. Seleccione su idioma preferido e inicie sesión con sus credenciales de administrador de Windows.

Después de iniciar sesión, se muestra la ventana principal que nos da acceso a acciones como instalaciones, actualizaciones y administración de componentes / características. Como Plesk no está instalado, la única acción es instalar.

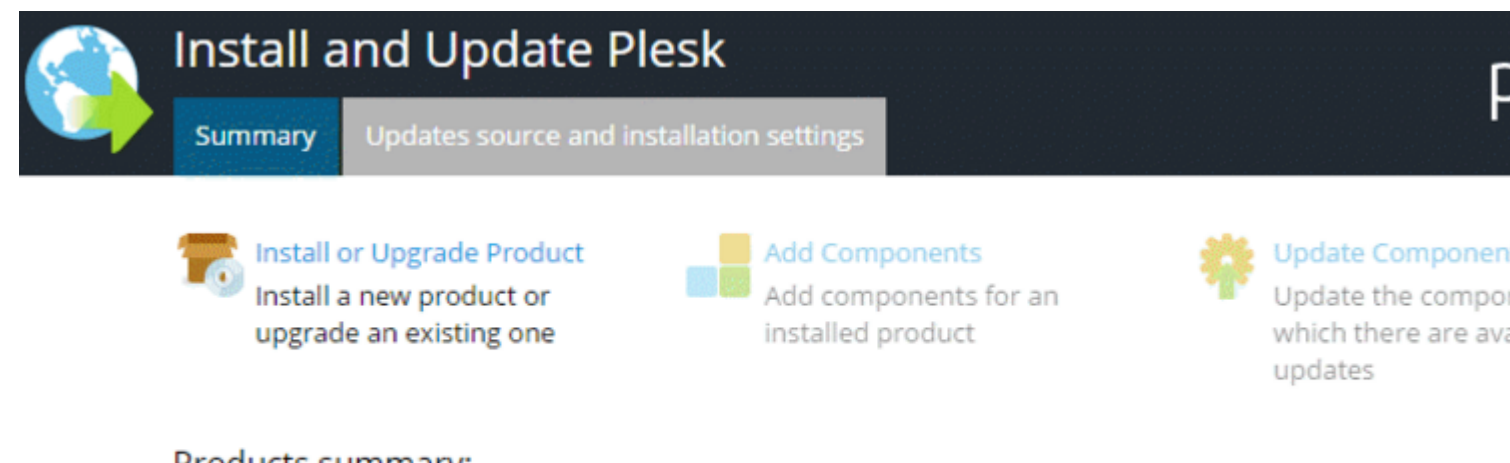

#### Products summary:

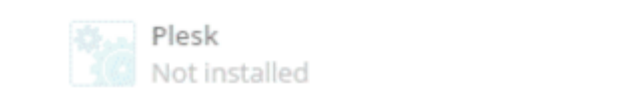

Produc

Para más configuraciones podemos ir a la **configuración de origen e instalación de Actualizaciones**. Si necesita cambiar la configuración de instalación, esto le permite establecer el directorio del archivo de instalación, el servidor proxy y cambiar el idioma de la interfaz.

Como la configuración predeterminada está bien para una instalación básica, continuamos haciendo clic en **Instalar o Actualizar producto**. La siguiente pantalla nos permite seleccionar la versión que queremos instalar. Seleccione la casilla de verificación junto a **Plesk**, y seleccione la versión del producto (usamos la última versión), así como el tipo de instalación desde el menú:

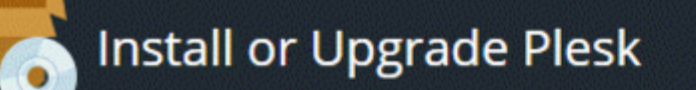

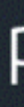

#### Select the products you want to install or upgrade:

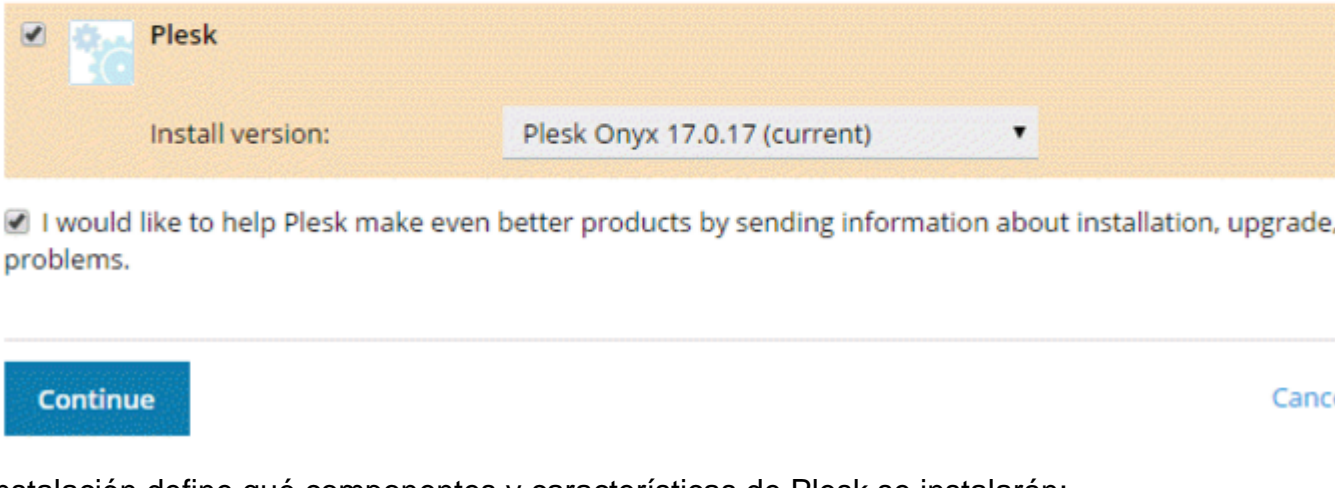

El tipo de instalación define qué componentes y características de Plesk se instalarán:

| To Install or Upgrad      | de Plesk                           |   | Ę                |
|---------------------------|------------------------------------|---|------------------|
| Select installation types | for the products:                  |   |                  |
| Plesk                     |                                    |   |                  |
| Install version:          | Plesk Onyx 17.0.17 (current)       |   |                  |
| Installation type:        | Recommended                        | • | Preview componen |
|                           | Install only necessary components. |   |                  |
|                           |                                    |   |                  |
| Continue                  |                                    |   | Cano             |

- El tipo de instalación recomendada incluye todos los componentes necesarios para el alojamiento web (incluido el servidor web, un servidor de correo, un servidor de base de datos, etc.), además de las funciones más populares y ampliamente utilizadas. Si no está seguro de qué tipo de instalación elegir, ir con Recomendado es una apuesta segura.
- El tipo de instalación completa incluye todos los componentes y características de Plesk. Tenga en cuenta que elegir este tipo de instalación requerirá la mayor cantidad de espacio en disco.
- El tipo de instalación **personalizada le** permite seleccionar y elegir los elementos para instalar de la lista de todos los componentes y características disponibles. Este tipo de instalación se recomienda para administradores experimentados de Plesk.

El tipo de instalación seleccionado no es para siempre. Después de instalar Plesk, podrá agregar o eliminar componentes de Plesk en cualquier momento.

Continuamos con el tipo de instalación Recomendado.

La siguiente pantalla muestra algunas configuraciones adicionales, como el directorio donde se instalará Plesk. También necesitamos establecer la contraseña de administración para Plesk. Esta es la contraseña para el usuario "admin".

| <b>T</b> | Install or Upgrade                            | Plesk                                                                       |  |  |  |
|----------|-----------------------------------------------|-----------------------------------------------------------------------------|--|--|--|
|          | Some components selected for ins<br>required. | tallation or upgrade require that you specify certain parameters. All field |  |  |  |
|          | Plesk                                         |                                                                             |  |  |  |
|          | Base packages of Plesk                        |                                                                             |  |  |  |
|          | Plesk installation directory                  | C:\Program Files (x86)\Plesk                                                |  |  |  |
|          | Path for storing user data                    | C:\Program Files (x86)\Plesk                                                |  |  |  |
|          | Path for storing content of Web sites         | C:\Inetpub\vhosts                                                           |  |  |  |
|          | Plesk                                         |                                                                             |  |  |  |
|          | Plesk administrator password                  |                                                                             |  |  |  |

Eso es todo. Haga clic en Continuar para iniciar la instalación. Dependiendo del tipo de instalación, los componentes seleccionados y los recursos del sistema / velocidad de conexión a Internet, la instalación tomará entre 30 y 90 minutos.

Después de la instalación, la configuración posterior a la instalación es la siguiente. Abre tu navegador y abre

https://<SERVER\_NAME\_OR\_IP\_ADDRESS>:8443

para la configuración posterior a la instalación.

Lea Empezando con plesk en línea: https://riptutorial.com/es/plesk/topic/4859/empezando-conplesk

## Creditos

| S.<br>No | Capítulos              | Contributors       |
|----------|------------------------|--------------------|
| 1        | Empezando con<br>plesk | Community, darkend |